# **OASIS Acceptance Tracking**

Prepared for

### myUnity Essentials Financial

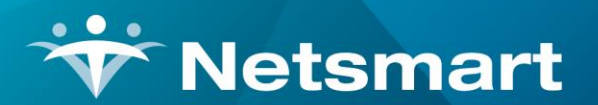

#### www.ntst.com

11100 Nall Avenue Overland Park, KS 66211 800.842.1973

© 2020 Netsmart Technologies, Inc. Confidential and Proprietary to Netsmart Technologies, Inc.

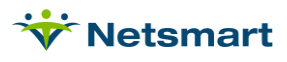

## **Table of Contents**

| Overview                            | . 1 |
|-------------------------------------|-----|
| Final Validation Import             | . 1 |
| Updating Acceptance Status Manually | .3  |
| Billing Pre-Audit OASIS Summary     | . 3 |
| Billing Pre-Audit Warnings/Failures | .4  |
| OASIS Status Report Tracking        | . 6 |

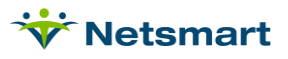

#### Overview

The QIES ASAP OASIS system used prior to 1/1/2020 provided an OASIS Agency Final Validation report in XML format when an OASIS submission file had been successfully transmitted. The iQIES system provides the OASIS Agency Final Validation report in CSV format only. This file can be imported into myUnity Essentials Financial via the Clinical > OASIS Import menu.

Importing the Validation file allows users to easily track acceptance dates to prevent denial of PPS Final claims due to the OASIS not being accepted within 30 days of the M0090 Date reported on the Final Claim (see CMS transmittal CR9585). For instructions on downloading the CSV file from iQIES contact the iQIES helpdesk or reference the following links:

https://iqies.cms.gov/help#viewing-reports

https://www.youtube.com/watch?v=rVY41p7y4Q0&list=PLaV7m2zFKpj2t7Qhn7ONiM0Zb\_A1MTIq&index=5&t=0s.

### **Final Validation Import**

Go to Clinical > OASIS Import (press the Validation button if you don't see the options below).

**File Location:** Browse and select the OASIS Final Validation csv file previously downloaded from the QIES site.

**Include 'Locked Awaiting Export', State Correct Count = 0 in Processing:** Select this option to include records that do not have an increment count and the assessment in Locked status (not Exported).

**Warn me \_\_\_days prior to Late Acceptance:** Enter the number of days out from today's date to be used for acceptance date tracking in the Billing Pre-Audit OASIS Not Accepted Summary (max allowed is 40).

**Retroactive days for assessment evaluation:** Enter number of days to go back and identify nonaccepted assessments on the Billing Pre-Audit OASIS Not Accepted Summary.

Click **Preview** and then select **Yes** at the prompt.

**Note:** in File > File Maintenance > Entity > OASIS Agency, the Agency Type must be set to **OASIS** to prevent an "Agency Not Found" message on the report.

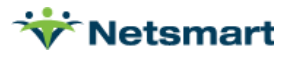

| *                                        | CMS Validation Import                                                                           |                    |
|------------------------------------------|-------------------------------------------------------------------------------------------------|--------------------|
| File Select                              |                                                                                                 |                    |
| OASIS Not A<br>Warn me 10<br>Retroactive | Accepted Summary Settings<br>accepted Summary Settings<br>advacation assessment evaluation 90 - |                    |
| Review (                                 |                                                                                                 | ? & O <u>a</u> sis |

Once the report has been Previewed/Printed the **Post** button is enabled.

The report will list each assessment record with one of the following statuses:

**Accepted**: The OASIS status will change from "Exported" to "Accepted by CMS" once posted.

**Rejected**: The OASIS status will change from "Exported" to "Rejected by CMS" once posted. The rejection reason will be shown on the OASIS Validation report. It can also be viewed by hovering over the assessment record in the Patient > Certify > OASIS/HIS tab.

**Not Found**: This status indicates the OASIS record is not on file for the patient or there's an increment counter mismatch between the assessment and the validation file.

**Status Is Invalid**: The assessment is currently in Locked status, therefore the validation status being returned may pertain to an outdated record.

#### Sample report:

| 7/19/2017 4:00:58 PM         |                                    | Home Health       | <b>alidatior</b><br>Care Servio | <b>1</b><br>ces              | Page 1<br>\\tsclient\C\Users\Kristin\Deskto |
|------------------------------|------------------------------------|-------------------|---------------------------------|------------------------------|---------------------------------------------|
| NJ123111:oasistest3.zip      |                                    |                   |                                 |                              |                                             |
| Name                         | Medicare No                        | Date              | RFA                             | Status                       |                                             |
| CROSS, PATTY                 | 859978888A                         | 07/19/2017        | 04                              | Accepted                     |                                             |
| WOOLEY, ANN                  | 87987987A                          | 04/05/2017        | 01                              | REJECTED                     |                                             |
| MODAD PAT I NAME MODE        | _CARE_DT, MUU32<br>4 SSN MOO64 SST | _RUC_DI, MUI      | U32_RUC<br>PAT BIRTI            | UI_NA,MUU4U_<br>H DT MOO69 P | PALENAME,<br>AT GENDER                      |
| M0090 INFO COMPLETED         | DT, M0100 ASSM                     | T REASON: 0       | 4/05/2017                       | , 1, WOOLEY, /               | ANN, 328506889, 0, 07/22/1954,              |
| 1, 05/03/2017, 01) - No Mate | h Found: This modi                 | fication/inactiva | ation record                    | does not match               | a previously accepted record in             |
| the QIES ASAP System. O      | ne or more of the ite              | ms of this reco   | ord did not i                   | match the corres             | ponding items of an existing                |

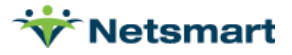

### Updating Acceptance Status Manually

Go to Clinical > OASIS/HIS Export and click the Unpost Files tab.

Highlight the export file in the top grid that has the OASIS file to be marked as Accepted or Rejected.

Check the box for **Manually Edit CMS Status**.

Edit Status for Selected Record: if this radio button is selected, click on the assessment in the grid to mark the status for only the selected assessment (used if one assessment status is different from the other assessments in the file).

Edit Status for ALL Records: if this radio button is selected, all assessments in the selected file will be updated with the specified Status.

After entering the Master Password, the **Status** and **Status Date** fields will be enabled. Select Accepted or Rejected and the date of acceptance or rejection by iQIES. The Status Date for Accepted records is used on reports to determine if timely submission was met.

Press **Save** after making changes.

| *                               |                                                       | C              | MS Data E | xport                            |        | •          | ×     |
|---------------------------------|-------------------------------------------------------|----------------|-----------|----------------------------------|--------|------------|-------|
| CMS Data E                      | xport   Spe                                           | cific Includes | Unpost Fi | les                              |        |            |       |
| Export_Date Export_filename     |                                                       |                |           |                                  |        |            |       |
| ▶ 3/12/2021 OASIS03-12-2021.zip |                                                       |                |           |                                  |        |            |       |
|                                 |                                                       |                |           |                                  |        |            |       |
| <                               |                                                       |                |           |                                  |        |            | >     |
| Status                          | Status_Da                                             | ate            | Code      | Name                             | RFA    | Date       | Ass ^ |
| ▶ Exported                      | 3/12/2021                                             |                | 131515    | Metcalf, Laurie                  | 4      | 01/27/2020 | OA! ≡ |
| Exported                        | 3/12/2021                                             |                | 131616    | Allyn, Alan                      | 1      | 11/01/2020 | OA:   |
| Exported                        | Exported 3/12/2021 131128 Splitt, Mel 1 11/06/2020 OA |                |           |                                  |        |            |       |
| <                               |                                                       |                |           |                                  |        | V          | >     |
| E Do Not                        | Unpost Red                                            | ords Already   | Accepted  | ov CMS Status: Ac                | cepteo |            | -     |
| Manual                          | ly Edit CMS                                           | Status         |           | 0                                | 0.000  |            | -     |
| IV Wanda                        |                                                       | , otatus       |           | Status Date: 3/1                 | 2/202  |            |       |
|                                 | Status for Se                                         | elected Reco   | d         |                                  |        |            |       |
| , Luit 3                        | Status IUI AL                                         | L Recolus      |           |                                  |        |            |       |
| D Draview                       | So Dri-t                                              | 1              | + 04-     |                                  | 1.     | Canaal     | 2     |
| LG Preview                      | Print                                                 |                |           | T <u>■ U</u> npost <u>B</u> Save | ~      | Cancel     | 1     |

#### Billing Pre-Audit OASIS Summary

Go to the **Billing > Billing Pre-Audit** and set the **Billing type** to **PPS Billing**. On the **More Options** tab, check the option for **OASIS Not Accepted**.

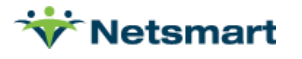

On the **General Options** tab, press the **Oasis** button (only enabled when OASIS assessments are present with dates on or after the Retroactive Days selected in the OASIS Import menu) to view the OASIS Not Accepted Summary.

The "acceptance by" date is determined by the setting for Warn me \_\_\_days prior to Late Acceptance value entered in Clinical > OASIS Import.

For further detail on rejected, late or not locked records, review the OASIS Status Report.

Sample Summary:

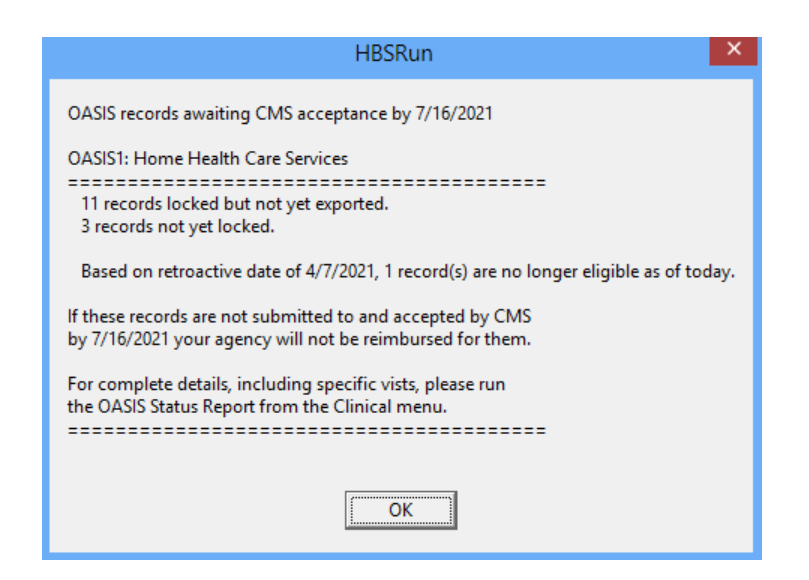

### **Billing Pre-Audit Warnings/Failures**

The **More Options** tab has settings for Warnings or Failures for assessments not exported or accepted.

**Oasis Not Exported:** check to show Warnings on the Ready to Bill report for RAPs and Finals if the OASIS is not marked Exported. Check **Fail** to show as a Failure instead of Warning.

**Oasis Not Accepted**: check to show Warnings on the Ready to Bill report for RAPs and Finals if the OASIS is rejected or not accepted within 30-days. Check **Fail** to show as a Failure instead of Warning for PPS Finals only.

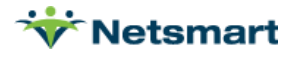

| PPS Warning/Failure Types:<br>✓ No Valid PPS Insurance<br>✓ Missing Discharge Oasis<br>✓ Finals Without Skilled Visit<br>✓ Unbilled Finals > Days Due                                                                                          | Generic Warning/Failure Types:<br>Un-Signed/Printed 485 Fail<br>All Documents Received Fail<br>Kissing Doctor NPI<br>Kissing Ins-Contract #                                                                                                    |
|----------------------------------------------------------------------------------------------------|----------------------------------------------------------------------------------------------------|
| ✓ Unbilled Finals Pat-Disch         ✓ Oasis Not Exported       ✓ Fa         ✓ Oasis Not Accepted       ✓ Fa         ✓ SOC Late Timing       ✓ Fa         ✓ Final First Billable <> RAP       ✓ Fa         ✓ Final With RAP Not Paid       ✓ Fa | Image: No Charge Authorization         Image: No Charge Authorization         Image: Doctor PECOS Enrolled         Image: One-Verified Visits         Image: One-Verified Visits         Image: Visits Over 12 Hours         Image: Only Held Cert-Periods         Image: Only Held Charges |
|                                                                                                    | Today is: 3/31/2022 🔽 🔽 Use                                                                                                    |

Sample Report:

| Patient Sequence                                                                                                 | AsOf: 3/31/2022 PPS Bi<br>All Record                                                                                 | Illing Pre-Audit - Failures<br>Is(s) From:4/30/2020 To:4/30/2022<br>PPS Billing                                                                 | Final Claims Page 1<br>Home & Hospice Care Services |
|----------------------------------------------------------------------------------------------------|----------------------------------------------------------------------------------------------------|----------------------------------------------------------------------------------------------------|-----------------------------------------------------|
| Abbie, Abby - 131345                                                                                             | Prim-Ins: Blue C                                                                                                    | ross MA PPS                                                                                                    | Birth: 5/29/1949                                    |
| Admit: 1/2/2020                                                                                                  | Period-From: 03/02/2020                                                                                              | Period-To: 04/30/2020 Disch: 1/13/                                                                                                    | 2021 Expired                                        |
| First-Visit: 03/02/202<br>Assessed: 03/01/202                                                                    | Exported:         03/25/2020           Initial-Bill:         03/23/2020                                              | Hipps: 1BHKS Days: 60<br>Hhrg: C2F3S1 PDGM: 01/01/2                                                                                             | 2022                                                |
| Insurance-1: Blue Cr                                                                                             | oss Ma Pps - MAPLAN                                                                                                  | Effective: 01/02/2020 - 12/31/2020 PPS                                                                                                    |                                                     |
| Failure: Assessment was not a<br>Warning: Period is 760 da<br>Warning: Patient is discha                         | coepted by CMS.<br>iys old and final has not been ru<br>arged and final has not been rui                             | un.<br>n.                                                                                                    |                                                     |
| Assessme                                                                                                    | nts For Episode From3/2/2020                                                                                         | To: 4/30/2020                                                                                                    |                                                     |
| Assess<br>3/1/20                                                                                                 | d Hipps Hhrg RFA<br>20 1BHKS C2F3S1 4                                                                                | Status Status-Date Claim-I<br>Exported 3/23/2020 20AB19M                                                                                        | Key<br>X41DQEHBLDA                                  |
| Adams, Noel - 342                                                                                                | Prim-Ins: Aetna I                                                                                                    | Medicare PDGM                                                                                                    | Birth: 2/4/1957                                     |
|                                                                                                    |                                                                                                    |                                                                                                    |                                                     |
| Admit: 2/4/2021                                                                                                  | Period-From: 02/04/2021                                                                                              | Period-To: 03/05/2021                                                                                                    |                                                     |
| Admit: 2/4/2021<br>First-Visit: 02/04/202<br>Assessed: 02/04/202                                                 | Period-From: 02/04/2021<br>1 Exported: 05/03/2021<br>1 Initial-Bill: 03/23/2021                                      | Period-To: 03/05/2021<br>Hipps: 2HA11 Days: 30<br>Period: 1                                                                                     |                                                     |
| Admit: 2/4/2021<br>First-Visit: 02/04/202<br>Assessed: 02/04/202<br>Insurance-1: Aetna M<br>Insurance-2: Medicar | Period-From: 02/04/2021<br>1 Exported: 05/03/2021<br>1 Initial-Bill: 03/23/2021<br>edicare Pdgm - 61111<br>e - 60016 | Period-To: 03/05/2021<br>Hipps: 2HA11 Days: 30<br>Period: 1<br>Effective: 01/01/2000 - 12/31/2099 PPS<br>Effective: 01/01/2000 - 12/31/2099 PPS |                                                     |

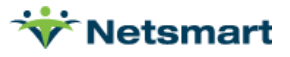

### **OASIS Status Report Tracking**

Go to **Clinical > Oasis Status Report** to track the status of assessments to ensure they are submitted to iQIES timely.

Selection Type: Select All Records or specific Patients, Units or Primary Insurances.

**Cert Period Date Selection:** Enter a From Date no earlier than 4/1/2017 and To Date at least 5 days after today's date to include recertification assessments for upcoming cert periods.

#### Episode Type: All

#### Select Status to Process:

**Not Locked** – show only assessments in Failed Validation, Awaiting Validation or Successful status.

Locked Awaiting – show only assessments Locked but not Exported yet.

Accepted – show only assessments Accepted by iQIES.

Rejected - show only assessments Rejected by iQIES.

**Expired** – show only assessments not Accepted by iQIES by the 30-day deadline (indicated with an \* asterisk on the report).

| neral Options                                                  |                                         |
|----------------------------------------------------------------|-----------------------------------------|
| Report Sequence:                                               | Selection Type:                         |
| Cert Period Date Select<br>From: 1/1/2020                      | tion:<br>To: 4/26/2021 ▼ Copen<br>Copen |
| This Records                                                   | ss Reason For Assessment:               |
| Select Status to Proces  Not Locked  Locked Awaiting  Exported | All 1 - Start of Care                   |

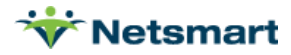

#### Sample Report:

| 8/1/2017<br>Patier          | 2:19:40 PM<br>It Sequence | 1                      | OASIS Status Report<br>All Records From:6/1/2017 To:8/7/2017 |             |             | All Episodes / All RFA Page 1<br>Home Health Care Services |        |                      |            |
|-----------------------------|---------------------------|------------------------|--------------------------------------------------------------|-------------|-------------|------------------------------------------------------------|--------|----------------------|------------|
| Start                       | End                       | Visit                  | Inital                                                       | Final       | Status Date | Export                                                     | Reason | Status (*) = Expired | Expiration |
| Abbington, Abigail - 131753 |                           |                        | Ad                                                           | mit: 7/30/2 | 2016        |                                                            |        |                      |            |
| 5/26/2017<br>OID: OAS       | 7/24/2017<br>IS1          | 5/26/2017<br>5/25/2017 | 6/1/2017<br>3AFKS                                            | C1F1S1      | 7/28/2017   | 7/28/2017                                                  | 4-F/U  | (*)CMS Accepted      | 6/24/2017  |
| 7/25/2017<br>OID: OAS       | 9/22/2017<br>IS1          | 7/23/2017              | 3AFKS                                                        | C1F1S1      | 7/28/2017   | 7/28/2017                                                  | 4-F/U  | CMS Accepted         | 8/22/2017  |
| Allred. Andrea R - 131366   |                           |                        | Ad                                                           | mit: 11/22  | /2016       |                                                            |        |                      |            |
| 7/20/2017<br>OID: OAS       | 9/17/2017<br>IS1          | 7/19/2017              | 3AFKS                                                        | C1F1S1      | 7/28/2017   | 7/28/2017                                                  | 4-F/U  | CMS Rejected         | 8/18/2017  |
| Assessment, Oasis - 1027    |                           | Ad                     | mit: 6/25/2                                                  | 017         |             |                                                            |        |                      |            |
| 6/25/2017<br>OID: OAS       | 8/23/2017<br>IS1          | 6/25/2017              | 1AFKS                                                        | C1F1S1      | 6/26/2017   | 7/18/2017                                                  | 1-SOC  | CMS Accepted         | 7/25/2017  |
| Cross, Patty                | - 1005                    |                        | Ad                                                           | mit: 11/23  | /2016       |                                                            |        |                      |            |
| 5/22/2017<br>OID: OAS       | 7/20/2017<br>IS1          | 5/24/2017<br>5/22/2017 | 5/31/2017<br>3AFKS                                           | C1F1S1      | 7/8/2017    | 7/7/2017                                                   | 4-F/U  | (*)CMS Accepted      | 6/21/2017  |
| 01D: 0AS                    | 9/18/2017<br>IS1          | 7/19/2017              | 3CFKS                                                        | C3F1S1      | 7/19/2017   | 7/19/2017                                                  | 4-F/U  | Exported             | 8/18/2017  |
| Wooley, Ann - 1023          |                           | Ad                     | mit: 4/5/20                                                  | 117         |             |                                                            |        |                      |            |
| 4/5/2017<br>OID: OAS        | 6/3/2017<br>IS1           | 4/5/2017<br>4/5/2017   | 4/15/2017<br>1AFKS                                           | C1F1S1      | 5/15/2017   | 7/19/2017                                                  | 1-SOC  | (*)Exp. Inactivation | 5/5/2017   |
|                             | 7                         | Total Recor            | ds                                                           |             |             |                                                            |        |                      |            |

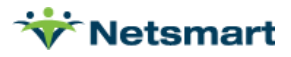